## Recipient Upload from Batch

## Contents

| Payment From File |   |
|-------------------|---|
| Payment From File | 2 |

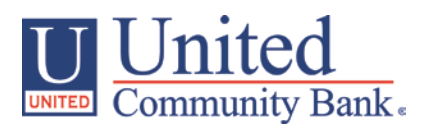

## **Payment From File**

- 1. Select the 'Payment' option under the 'Commercial Functions' menu.
- 2. Select 'Payment from File' within the 'New Payments' drop down menu

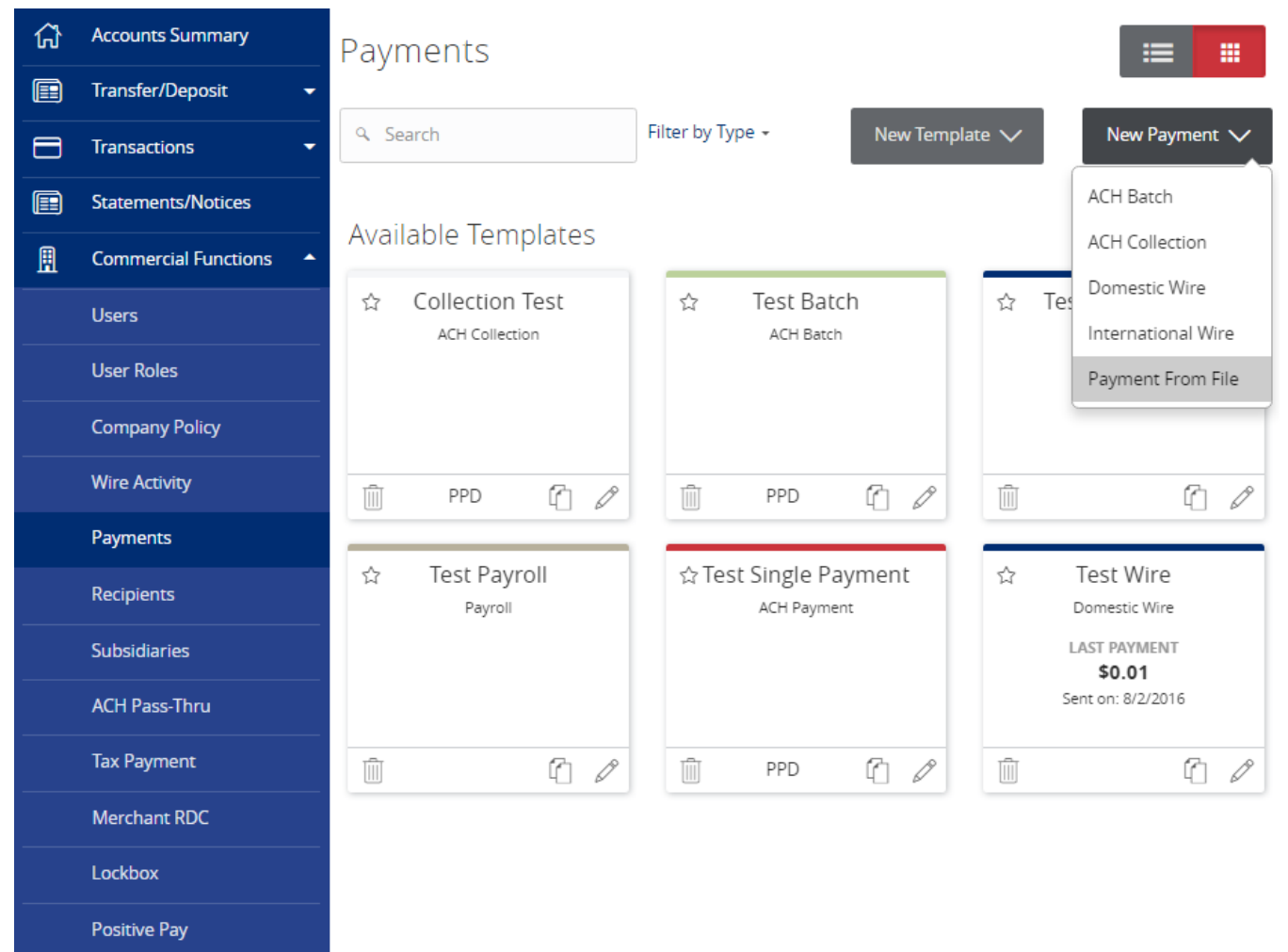

- 3. Choose ACH Batch (where red arrow is pointing).
- 4. Click on the 'Select file to upload' box to browse for the file to be uploaded on the computer

| ស៊ | Accounts Summary     | Payment From File                  |
|----|----------------------|------------------------------------|
|    | Transfer/Deposit 🗸 🗸 | Payment Type *                     |
|    | Transactions -       | Please Select A Payment Type       |
|    | Statements/Notices   | Import File *                      |
| ₿  | Commercial Functions | Select a file to upload            |
|    | Users                | * - Indicates required field       |
|    | User Roles           | Cancel Save Recipients Upload File |

- 5. Click 'Save Recipients' to automatically add the recipients from the .csv file (Red Arrow). You will see a pop up displaying the number of transactions and recipients in the file.
- 6. Click the 'X' to go back to your payment.

## **Some Items Need Your Attention**

Х

The uploaded file contains 6 transactions and 6 recipients

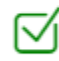

6 were created

7. Click 'Upload File' (Red Box).

| ស៊ | Accounts Summary     | Payment From File Payment Type *                                                                                                    |
|----|----------------------|----------------------------------------------------------------------------------------------------|
|    | Transfer/Deposit 🗸 🗸 |                                                                                                    |
|    | Transactions -       | ACH Batch • & ACH Batch Sample File (.csv)                                                                                                    |
|    | Statements/Notices   |                                                                                                    |
| ₿  | Commercial Functions | ACH Batch Upload Guidelines                                                                                                    |
|    | Users                | <ul> <li>You can import a list of recipients and amounts from a 5-column Comma Separated Values (CSV) file to add recipients and amounts to a new ACH Batch, or ACH Collection, or Payroll</li> <li>The CSV file must contain the following columns: Recipient name, Routing transit number, Account number, Account Type, &amp; Amount</li> <li>Account Type is a numeric value: Checking = 1; Savings = 2; &amp; Loan = 3</li> <li>For 5-column imports, you will be prompted to classify the payment as PPD or CCD, select a Pay From/Pay to account, select a Subsidiary (where applicable), and select an effective date or</li> <li>You can import a balanced NACHA format file to create an ACH Batch, or ACH Collection, or Payroll payment</li> <li>NACHA files are not processed as uploaded into the system. The system is extracting the information (Routing Number, Account Number, Amount(s), Effective Date, SEC Code (PPD and CCD only are supported), and Subsidiary/Originator) needed to create an ACH Payments, ACH Collections, or ACH Payroll Online Banking transaction. To upload a NACHA file and have it processed as uploaded, please use ACH PassThru.</li> <li>Classifying the payment as PPD or CCD, selecting Pay From/Pay To account, selecting a Subsidiary, and selecting an Effective date should not be necessary as that info should be in the balanced file</li> <li>The import uses the name and the order of the file to create ercipients and amounts</li> <li>You can include a recipient multiple times to create multiple payments</li> <li>The payments can be to the same account or a different account</li> <li>ACH Batch File Specification (pdf)</li> <li>Import File *</li> <li>Select a file to upload</li> <li>*- Indicates required field</li> <li>Cancel</li> </ul> |
|    | User Roles           |                                                                                                    |
|    | Company Policy       |                                                                                                    |
|    | Wire Activity        |                                                                                                    |
|    | Payments             |                                                                                                    |
|    | Recipients           |                                                                                                    |
|    | Subsidiaries         |                                                                                                    |
|    | ACH Pass-Thru        |                                                                                                    |
|    | Tax Payment          |                                                                                                    |
|    | Merchant RDC         |                                                                                                    |
|    | Lockbox              |                                                                                                    |
|    | Positive Pay         |                                                                                                    |
| ul | Reports              |                                                                                                    |
| l  | Services -           |                                                                                                    |

- 8. If the imported ACH file is not balanced, or if it is a 5-Column CSV, the Pay From/Pay To Account, Company/Subsidiary and Effective Date will need to be designated.
- 9. Select the 'Pay From/Pay To'
- 10. Select the 'Company/Subsidiary'
- 11. Select the 'Effective Date'
- 12. Click 'Approve' (Red Box).

| ស៊ | Accounts Summary     | Payment From File - Additional Information                                            |
|----|----------------------|---------------------------------------------------------------------------------------|
|    | Transfer/Deposit 🗸 🗸 | ACH Class Code * Individual (PPD) Company (CCD) Pay From/Pay To *Select From Account; |
|    | Transactions 🔹       |                                                                                       |
|    | Statements/Notices   |                                                                                       |
| ⊞  | Commercial Functions |                                                                                       |
|    | Union                | Company / Subsidiary * Effective Date *                                               |
|    | Users                | Q2 Strategic Advisory Services • Select Date                                          |
|    | User Roles           |                                                                                       |
|    | Company Policy       | * - Indicates required field                                                          |
|    |                      | Back Draft Approve                                                                    |
| -  |                      |                                                                                       |